## SUB | NIEDERSÄCHSISCHE STAATS- UND UNIVERSITÄTSBIBLIOTHEK GÖTTINGEN

## Selbstlernkurs für Medizin-Studierende: Zugriffsmöglichkeiten auf Volltexte von Zeitschriftenaufsätzen

Team BBM Stand Februar 2020

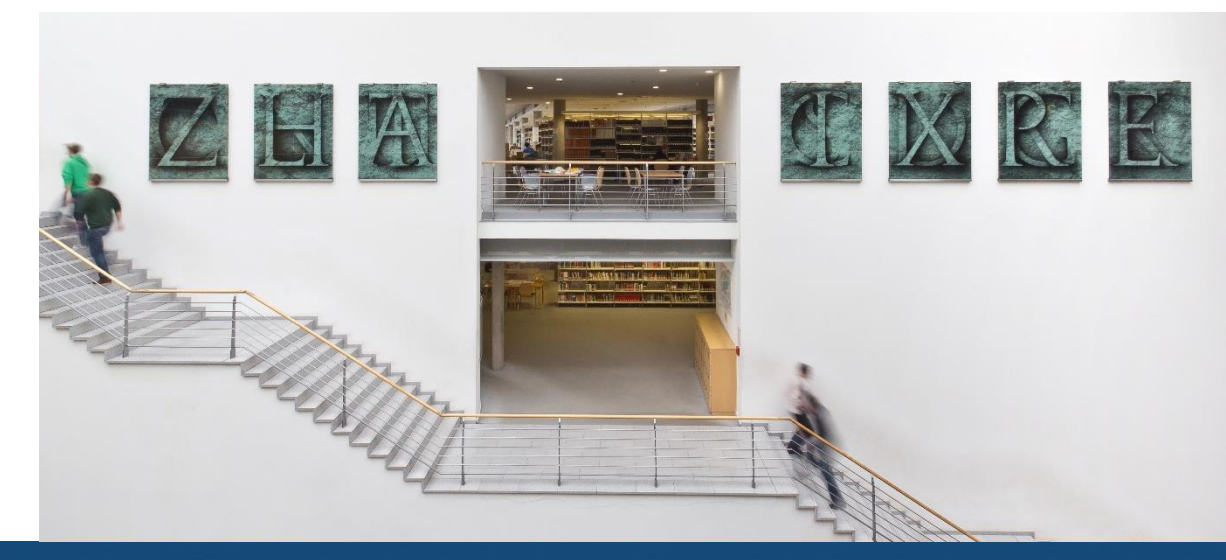

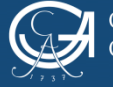

### Beispiel 1: Herunterladen eines PDF's aus einer Datenbank (PubMed)

Wählen Sie die Verlags-URL aus dem Campusnetz oder den Han-Server (von zuhause aus)

| atenbank-In<br>edersächsische S<br>ME Literatursuche<br>uche nach Datenbanken<br>Schnelle Suche | fosystem<br>Staats- und U<br>Elektronische Zei<br>Detailansicht   | n (DBIS)<br>Jniversitätsbibliothek Göttingen<br>Hschriften (EZB) GBV-Datenbanken Nationallizenzen / 3 nungen - Monographien SUB bei Twitter                                                                                                    | CLORG-AUGUST-UNVERSITÄT<br>COTTINGEN<br>NEIDERSK-CHSIGHE STAMS-UND   SUB<br>UNIVERITÄTINBRUOPHIK COTTINGEN   SUB                                     |                                                               | Die Startseite von<br>öffnet sich, wo Sid<br>Suchleiste Ihre Su<br>eingeben können.                                                                                                    | PubMed<br>e in der<br>uchwörter                                                                                                    |
|-------------------------------------------------------------------------------------------------|-------------------------------------------------------------------|----------------------------------------------------------------------------------------------------|----------------------------------------------------------------------------------------------------|---------------------------------------------------------------|----------------------------------------------------------------------------------------------------|----------------------------------------------------------------------------------------------------|
| Erweiterte Suche<br>ktuelles<br>achübersicht                                                    | PubMed<br>Weitere Titel:                                          | Medine (PubMed = Public Medine)<br>National Library of Medicine - NLM<br>Index Medicine                                                                                                    | NIH                                                                                                    | U.S. National Library<br>National Center for Biotechr         | y of Medicine<br>nology Information                                                                                                    |                                                                                                    |
| lphabetische Liste<br>ammlungen<br>inweise zur Benutzung                                        | Recherche starten<br>Weitere lizenzierte<br>Zugänge:<br>Verfügbar | http://hin.sus.uni-goettingen.de/han/pubmed<br>> Verlags_URL<br>Zugang für Gäste (ohne SUB-Benutzerkonto) an den Katalogrechnern<br>fer im Web                                                                                                    | Pub                                                                                                    | Med.gov                                                       | aspirin tumor reduction<br>Advanced Create alert                                                                                                    | ×                                                                                                    |
| ibliotheksauswahl /<br>instellungen<br>ber DBIS<br>Gefördert durch:                             | Inhalt                                                            | Pabled arthält die von der U.S. National Library of Medicine® (NLM) heraungegehene Daterbark MEDLINE; die die Bereiche Medizin, Zahnn<br>Einrendezn u.a. der auch Randbereiche wie Bologe, Bechneme, Psychologe der Sportmedorn umfrest.<br>Für MEDLINE werden mehr als 5200 biomedizinsche Zehtchriffen ausgewerfet Zusätzlich bietet PubMed den Zugang zu neuen, noch nicht v<br>zu verwarden Arkknin und zu Anfahren in Vollistär angebeten.<br>Eine bessere Oberfliche mit zusätzlichen Suchgebrenn bieten die kostenpflichtigen Zugange auf Medline über verschiedene Daterbankant<br>Medline und Pubmed siehe Fast Steenet der MLM). | sedzin, vorklinische Fächer, Gesundheitswesen, Kranki oliständig bearbeiteten MEDUNE-Zitaten. Darüber hina wyscall FiLI3 Myscall FILI3 Myscall FILI3 | ters 🕻                                                        | Save Email ···                                                                                                    | Sorted by: B                                                                                                    |
| DFG<br>pressum                                                                                  | Fachgebiete:                                                      | Biologie<br>Chemie<br>Land- und Forstwirtschaft, Gartenbau, Fischereiwirtschaft, Hauswirtschaft, Emährung<br>Medizin<br>Pharmazie<br>Psychologie<br>Sport<br>Verfahrenstechenk, Biotechnologie, Lebensmittellechnologie                                                                                                    | results av                                                                                                    | VEAR                                                          | I article found by citation matching     What is the Evidence? Intervertebral Disk Disce     GM Aspirin et al. J Am Vet Med Assoc 237 (10), 1151-2, 201     Reduction of NANOG Mediates the Inhibitor     Growth and Stemness in Colorectal Cancer.                                                                                                    | ise<br>o.<br>y Effect of <b>Aspirin</b> on <b>Tumor</b>                                                                                                    |
|                                                                                                 | Schlagwörter<br>Erscheinungsform<br>Datenbank-Typ                 | Median<br>Zahangdain<br>Veternamedain<br>VWW Online-Daterbank)<br>Austractaterbankal<br>Fastbillographie El                                                                                                    | 1976 TEXT AVAILA TEXT AVAILA Abstr Free Free Free Free Free Free Free Fr                                                                             | 2020<br>ABILITY<br>ract<br>full text<br>ext                   | 0 Wang H. et al. Cell Physical Biochem 2017. PMID 23179207 Free article.<br>BACK80ROUND/MMS. Charact stem cells (CSC) are considered to be respo-<br>metastasis, which serve as a potential therapeutic target for cancerAppi-<br>growth and reduced <b>tumor</b> cells stemness in nude mice. Consistently. asp<br>expression of stemness-related transcription factors. Including c-Myc. OCT<br>64 Cite: < Share   | 7 Free article.<br>Free to be responsible for <b>tumor</b> relap<br>reancer <b>Aspirin</b> inhibited xenografi<br>consistently, <b>aspirin</b> decreased the pro-<br>ling c-Myc. OCT4 and NANOG,                                      |
| Gel                                                                                             | Weitere<br>Bemerkungen:                                           | For eine SUR O .vertiekung ist der Parameter otool-idegegoelb in der URL notg<br>Screeenshot der Seite <u>Datenbank-Infosyst</u>                                                                                                    | em (DBIS)                                                                                                    | rrieute<br>ciated data<br>PE<br>as and Documents<br>cal Trial | Effects of aspirin on risks of vascular events a<br>and dose: analysis of individual patient data f<br>Rothwell PM, et al. Lancet 2018. PMID 30017552 Free PM<br>Aspirin-mediater deutettosn in long-term risk of colorect<br>(p(interaction)=0038). Stratification by body size also reve<br>death was increased by aspirin in people at low weight for<br>cause death was increased in people weight gets than 500 | and cancer according to body<br>from randomised trials.<br>IC article.<br>It cancer ware also weight dependent<br>aled harms due to excess dosing: risk<br>dose (p(nteraction)=00018) and ris'<br>to g who were receiving 75-100 mg a |

SUB und klicken Sie in der Suchleiste auf den Reiter DBIS. Wählen Sie PubMed über das Fachgebiet Medizin.

#### Sorted by: Best match ebral Disk Disease 37 (10), 1151-2, 2010, tes the Inhibitory Effect of Aspirin on Tumor rectal Cancer. 17 PMID 20170207 Erea articla Ils (CSCs) are considered to be responsible for tumor relapse and therapeutic target for cancer. ...Aspirin inhibited xenograft tumor ness in nude mice. Consistently, aspirin decreased the protein ription factors, including c-Myc, OCT4 and NANOG. ... ascular events and cancer according to bodyweight al patient data from randomised trials. 30017552 Free PMC article. -term risk of colorectal cancer were also weight dependent body size also revealed harms due to excess dosing: risk of sudden ople at low weight for dose (p(interaction)=0.0018) and risk of allveighing less than 50 kg who were receiving 75-100 mg aspirin (HR 1.52 [95% CI 1.04-2.21], p=0.031). ...By contrast, higher doses of aspirin were only effective in patients weighing 70 kg or more. Given that aspirin's effects on other outcomes, including cancer, also showed Randomized Controlled Trial interactions with body size, a one-dose-fits-all approach to aspirin is unlikely to be optimal, and a more tailored strategy is required. ... 66 Cite < Share Systematic Reviews ASPirin Intervention for the REDuction of colorectal cancer risk (ASPIRED): a

#### U.S. National Library of Medicine

Search User Gu

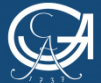

Selbstlernkurs: Zugriffsmöglichkeiten auf Volltexte

Meta-Analysis

Review

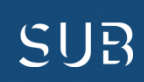

## Holen Sie sich den Artikel, den Sie haben möchten, in Einzelansicht auf den Bildschirm (draufklicken)

| Pub Med.gov                                                                                                    | effect low dose aspirin survival patients british journal cancer<br>Advanced | X Search<br>User Guide | auf den Verlagslink, |
|----------------------------------------------------------------------------------------------------|------------------------------------------------------------------------------|------------------------|----------------------|
| Search results                                                                                                    |                                                                              | Save Email             |                      |
| Observational Study > Br                                                                                                | r J Cancer, 116 (3), 405-413 Jan 2017                                        | FULL TEXT LINKS        |                      |
| Effect of Low-Dose Aspirin Use on Survival of<br>Patients With Gastrointestinal Malignancies; An<br>Observational Study |                                                                              |                        |                      |

U.S National Library of Medicine

### ENU Y BJC

#### Epidemiology | Open Access | Published: 10 January 2017

#### Effect of low-dose aspirin use on survival of patients with gastrointestinal malignancies; an observational study

M A Frouws, E Bastiaannet, R E Langley, W K Chia, M P P van Herk-Sukel, V E P P Lemmens, H Putter, H H Hartgrink, B A Bonsing, C J H Van de Velde, J E A Portielje & G J Liefers  $\boxdot$ 

 British Journal of Cancer 116, 405–413(2017)
 Cite this article

 394
 Accesses
 8 Citations
 3 Altmetric
 Metrics

1 This article has been updated

Abstract

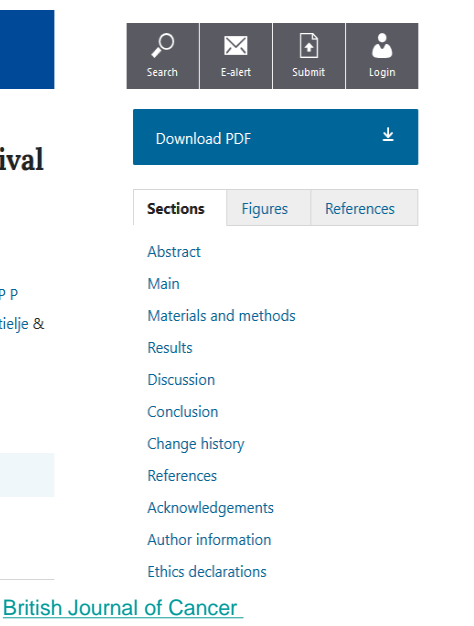

...über den man sich das PDF herunterladen kann, sofern der Zugriff auf die Zeitschrift lizenziert (d.h. bezahlt) wird

 $\rightarrow$  Fertiq!

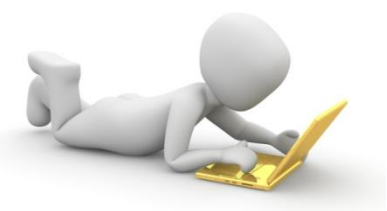

nn klicken Cie

3dman\_eu - CC0

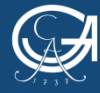

GEORG-AUGUST-UNIVERSITÄT Göttingen Selbstlernkurs: Zugriffsmöglichkeiten auf Volltexte

NIEDERSÄCHSISCHE STAATS- UND UNIVERSITÄTSBIBLIOTHEK GÖTTINGEN

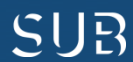

# Beispiel 2: Über den Verlagslink ist das Herunterladen des PDF's nicht möglich

| Pub Med.gov                                                                            | influence of aspirin cigarette smoke extract                                                                                                    | X Search<br>User Guide |
|----------------------------------------------------------------------------------------|----------------------------------------------------------------------------------------------------|------------------------|
| Search results                                                                         |                                                                                                    | Save Email             |
| Comparative Study<br>Influence of A<br>the Expressio<br>in Esophagea                   | > Dis Esophagus, 22 (4), 310-6 2009<br>Aspirin and Cigarette Smoke Extract on<br>on of Cyclin D1 and Effects of Cell Cycle<br>l Squamous Cell Carcinoma Cell Line | FULL TEXT LINKS        |
| H Hu <sup>11</sup> , S Zhang, S Zhu<br>Affiliations + expand<br>PMID: 19207549 DOI: 10 | 0.1111/j.1442-2050.2008.00899.x                                                                                                    | ({ Cite<br>☆ Favorites |
| Abstract                                                                               |                                                                                                    | <u>U.S</u>             |

Klicken Sie den SUB-Button. Darüber wird eine Prüfroutine (<u>SFX</u>) gestartet, die Sie ggfs. auf weitere Zugriffsmöglichkeiten zum Volltext weiterleitet.

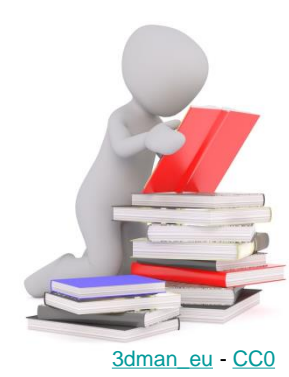

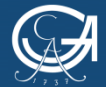

NIEDERSÄCHSISCHE STAATS- UND UNIVERSITÄTSBIBLIOTHEK GÖTTINGEN

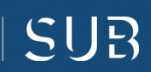

#### Für das Aufsatzbeispiel findet die Prüffunktion noch einen anderen Zugang zum Volltext

Hinweis: je nachdem, wie sich Lizenzen an Zeitschriftenportfolios ändern, können sich auch die verfügbaren Links über die Prüfroutine ändern und ggfs. andere Zugriffsmöglichkeiten anzeigen

| CEORG-AUGUST-UNIVERSITÄT       NIEDERSÄCHSISCHE STAATS (MC)         CÖTTINGEN       UNIVERSITÄTSBIBLIOTHEK CO KGEN         Extfinis sx         Titel:       Influence of aspirin and ogarette smoke extraor in a copression of cyclin D1 and effects of cel cycle in esophageal squamous cel carcinoma cel line.         Quelle:       Diseases of the esophagus [1120-8694] Hu, universitie 22 iss:4 S.:310-316 | Bei anderen Beispielen findet die Suche<br>über den SUB-Button ggfs. mehrere<br>Zugriffsmöglichkeiten auf das PDF                                                                                                    |
|----------------------------------------------------------------------------------------------------|----------------------------------------------------------------------------------------------------|
| Voltext       Voltext verfügbar via Wiev Online Library tuck funktioneranden Link melden         Jahr: 2009       Band: 22       Heft: 4       Statseite: 310         Verfügbar ab 1999       Band: 12 until (and including) 2016       Band: 29         Service                                                                                                    | GEORG-AUGUST-UNIVERSITÄT<br>GÖTTINGEN<br>EXLIMA SFX                                                                                                    |
| Wetere Octoner •<br>Screenshot der Seite <u>http://sfx.gbv.de/</u><br>© 2017 SFX by Ex Lbris Inc.   <u>Codes Richtlinie</u><br><u>CrossRed</u> Attiviet                                                                                                    | Titel:       Nonsteroidal anti-inflammatory drug use after 3 years of aspirin use and colorectal adenoma risk: observational follow-up         Quelle:       Journal of the National Cancer Institute [0027-8874] Grau, Maria J.:2009 Bd.:101 iss:4 S.:267 -276         Volitext <ul> <li>Volitext verfügbar via Highwire Press Free</li> <li>Jahr: 2009 Band: 101 Heft: 4</li> <li>Startseite: 267</li> </ul>                                       |
|                                                                                                    | Verfugbar ab 1996 Eand: 88 Heft:1<br>Neuestel 1 Jahr(e) nicht verfugbar<br>Open Access version of full text found via <u>oaDOI.org</u><br>Hinweis:Dies ist ein Beta-Service, der manchmal falsch-positive Ergebnisse liefert.<br>This is a beta service which might give you false-positive results.<br>Volltext verfugbar via <u>Oxford University Press Journals</u><br>Jahr: 2009 Band: 101 Heft: 4 startseite: 267<br>Verfughar zh 1996 Band: 88 |
|                                                                                                    | Vellugal au 1996 Band: 38<br>Vollext für verwandte Titel<br>Supplement: Journal of the National Cancer Institute. Monographs [1052-6773]<br>Vollext verfügbar via Oxford University Press Journals<br>Jahr: 2009 Band: 101 Heft: 4 Startseite: 267<br>Verfügbar ab 1998 Band: 23<br>Service                                                                                                    |
| 3dman_eu - CCO                                                                                                    | <ul> <li>&gt; <u>Feedback</u></li> <li><u>Weitere Optionen</u> *</li> <li>Screenshot der Seite <u>http://sfx.gbv.de/</u></li> </ul>                                                                                                    |

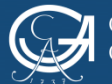

GEORG-AUGUST-UNIVERSITÄT GÖTTINGEN Selbstlernkurs: Zugriffsmöglichkeiten auf Volltexte

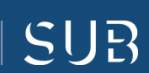

# Beispiel 3: Artikelzugriff über die Elektronische Zeitschriftenbibliothek (EZB)

Aufsatzbeispiel aus dem Suchportal <u>LIVIVO</u>. Diesen Artikel gibt es nicht in PubMed und hier gibt es keinen Verlagslink

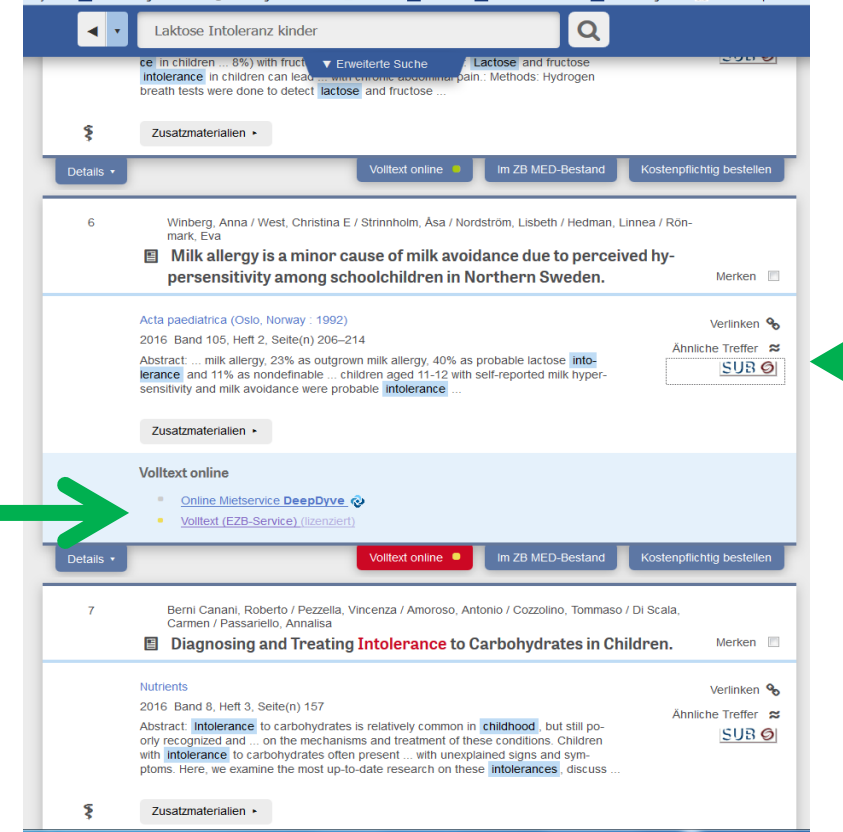

Screenshot der Seite https://www.livivo.de

... nehmen Sie wieder den SUB-Button, den es hier auch gibt

SUR

Sie klicken hier, wo Volltext EZB dransteht. Falls das nicht funktioniert,...

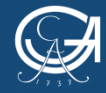

GEORG-AUGUST-UNIVERSITÄT Göttingen Selbstlernkurs: Zugriffsmöglichkeiten auf Volltexte

NIEDERSÄCHSISCHE STAATS- UND UNIVERSITÄTSBIBLIOTHEK GÖTTINGEN

### Der SUB-Link zeigt Ihnen verschiedene Bestandsnachweise

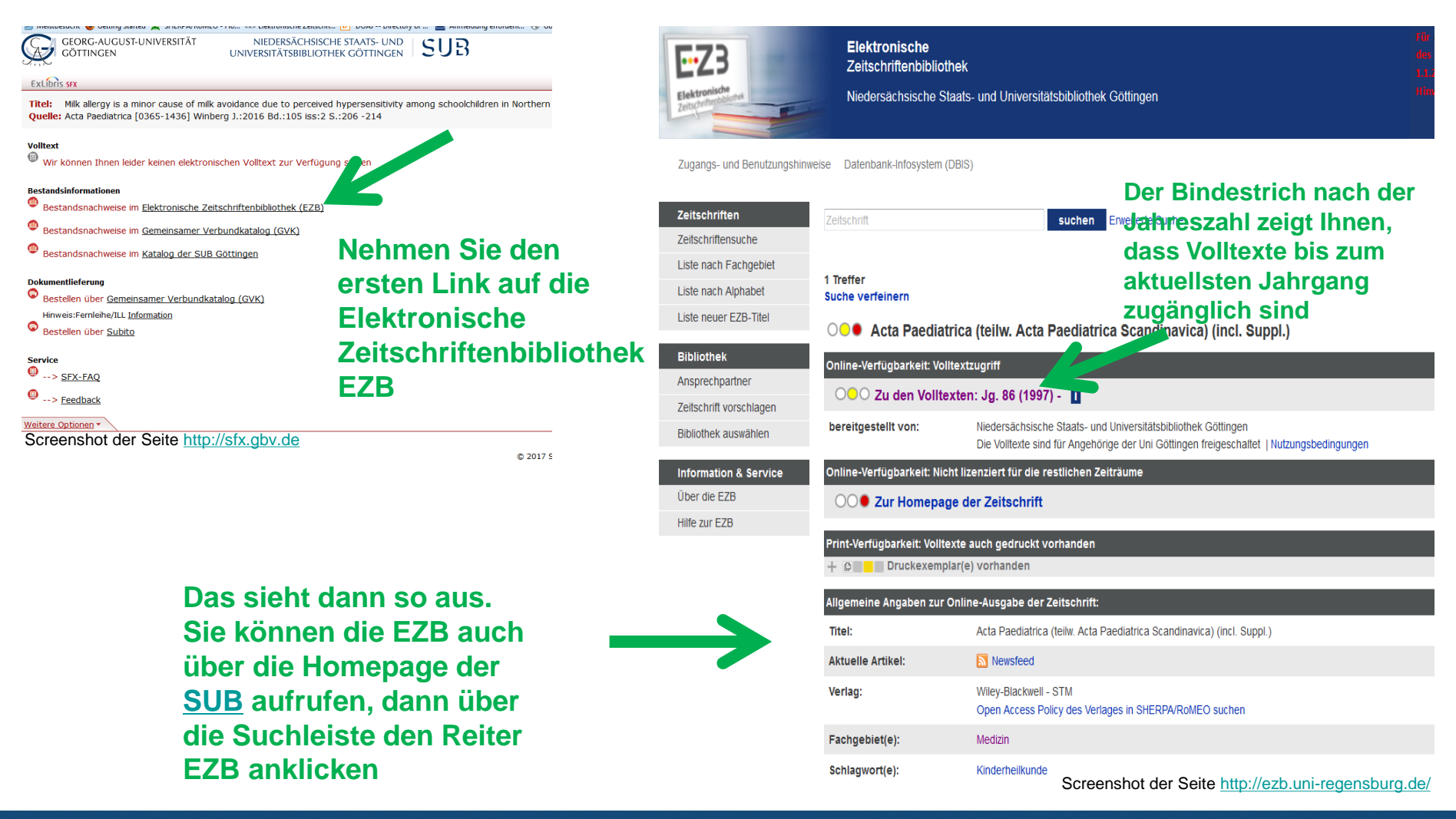

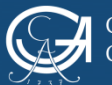

Selbstlernkurs: Zugriffsmöglichkeiten auf Volltexte

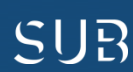

# Über den Reiter "Zu den Volltexten" kommen Sie auf die Homepage der Zeitschrift

Über "see all" oder "all issues" klicken Sie sich durch bis zum gewünschten Band, Heft, Artikel,…

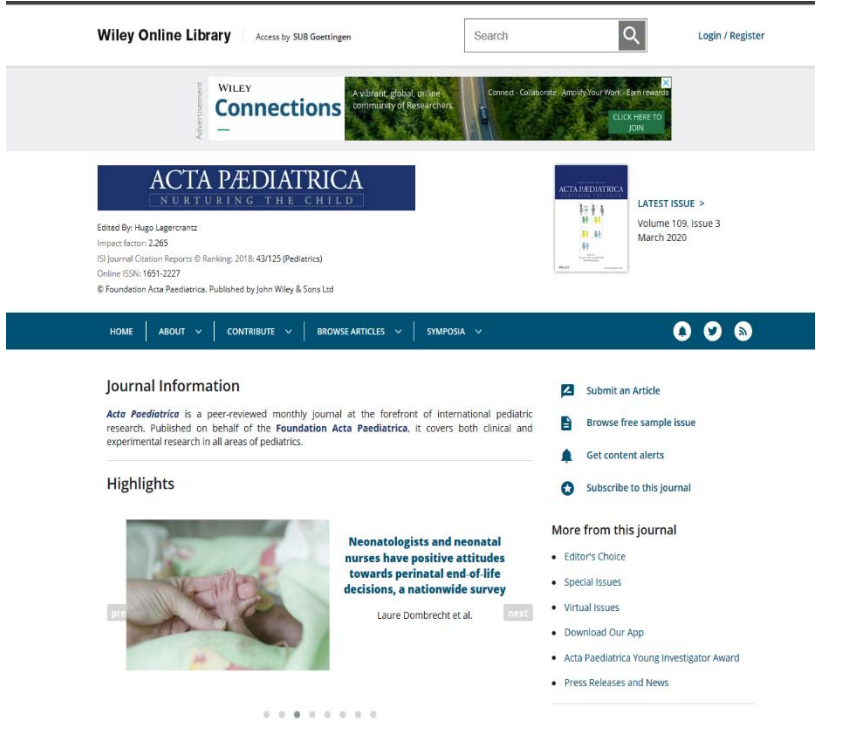

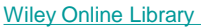

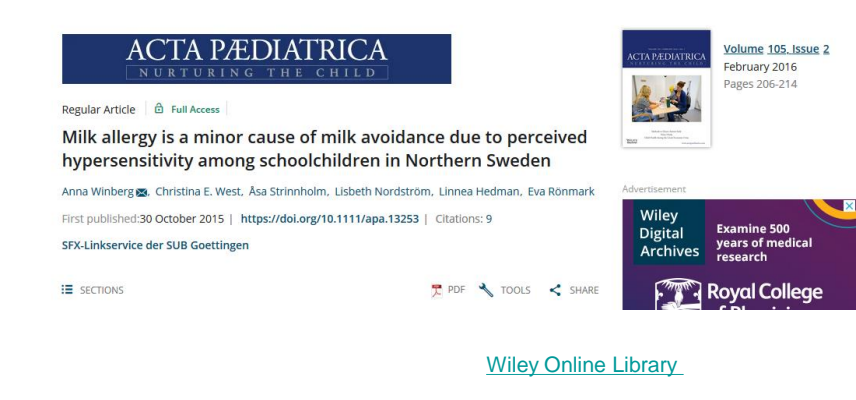

## ...den Sie dann auch als PDF herunterladen können

Wichtig: wenn Sie direkt in der EZB recherchieren, beachten Sie, dass Sie dort KEINE Aufsätze suchen können, sondern immer nur nach dem Zeitschriftentitel!!

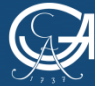

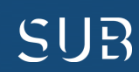

## Beispiel 4: Weitere Recherchemöglichkeit nach Literatur im Gemeinsamen Verbundkatalog <u>GVK</u>

| chen   Suchergebnis   Erweiterte Suche   Zwischenablage   Merklisten   Benutzereinstellungen   Fernleihkonto   Datenschutz   Impressum   Hilfe                                                                                                    | 💳 👬 Copyright © 2020 OCLC                                                                     |
|----------------------------------------------------------------------------------------------------|-----------------------------------------------------------------------------------------------|
|                                                                                                    |                                                                                               |
| Suchen [und] v [ALL] Alle Wörter ohne Volltext v 1 sortiert nach Erscheinungsjahr v 2 Suchen Unschaffe Suche                                                                                                    | G V K<br>Gemeinsamer Verbundtatalog (avv)                                                     |
| Versier Sucharbanen                                                                                                    | Bibliothek: SUB GOETTINGEN   Anmelden   Abmelden   Datenbankmenii                             |
| Tranger Georgeonies                                                                                                    |                                                                                               |
| Über die Datenbank Willkommen                                                                                                    |                                                                                               |
| GVK - Gemeinsamer Verbundkatalog                                                                                                    |                                                                                               |
| ren, de dussumentum in serse-ondoueren mangemesen sind, sind dusgebendet, orese kommen in ver Rege über die Verbonobergenende Femieine bestellt werden.<br>Nie nachgewiesenen Bestände sind weitgehend über die Online-Femieihe oder den Dokumentlieferdienst subito bestellbar.                                                                                                    |                                                                                               |
| inveis                                                                                                    |                                                                                               |
| Diese Datenbank wird in Unicode (UTF8) präsentiert. Eventuell in diesem Zusammenhang suftretende Zeichenlodierungsprobleme können an lokal fehlenden Schriftarten (Fonts) im Betriebssystem Ihres Rechners liegen. Die folgenden Link können mög     Nutzung der NISC (Mathematics Subject Classification) gemäß der Creative Commons Attribution Noncommercial Share Aille License. | glicherweise hilfreich sein: Display Problems (Unicode Consortium), UTF8-Probleme (Wikipedia) |
|                                                                                                    |                                                                                               |
|                                                                                                    |                                                                                               |

- Der GVK ist eine Verbunddatenbank mehrerer überregionaler Bibliotheksdatenbanken
- Aufsatzsuche ist nur eingeschränkt möglich, nutzen Sie dafür das Datenbanksystem <u>DBIS</u>
- Sie finden im GVK Besitznachweise der gefundenen Materialien und können ggfs. über Fernleihe bestellen

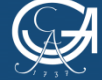

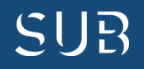

### **Folgender Treffer interessiert Sie:**

#### Screenshot der Seite https://kxp.k10plus.de

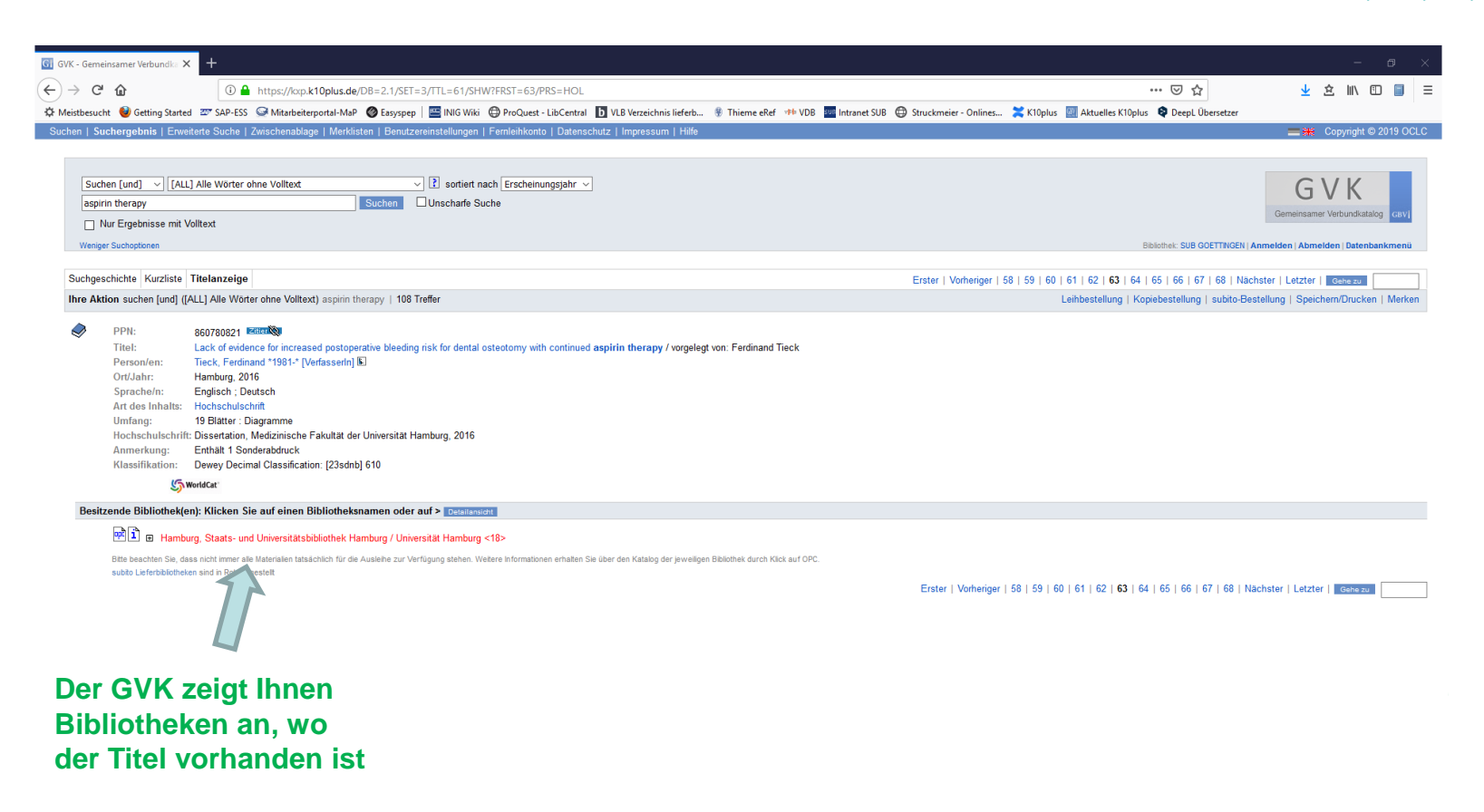

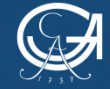

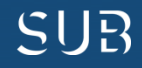

### Göttingen ist nicht unter den besitzenden Bibliotheken?

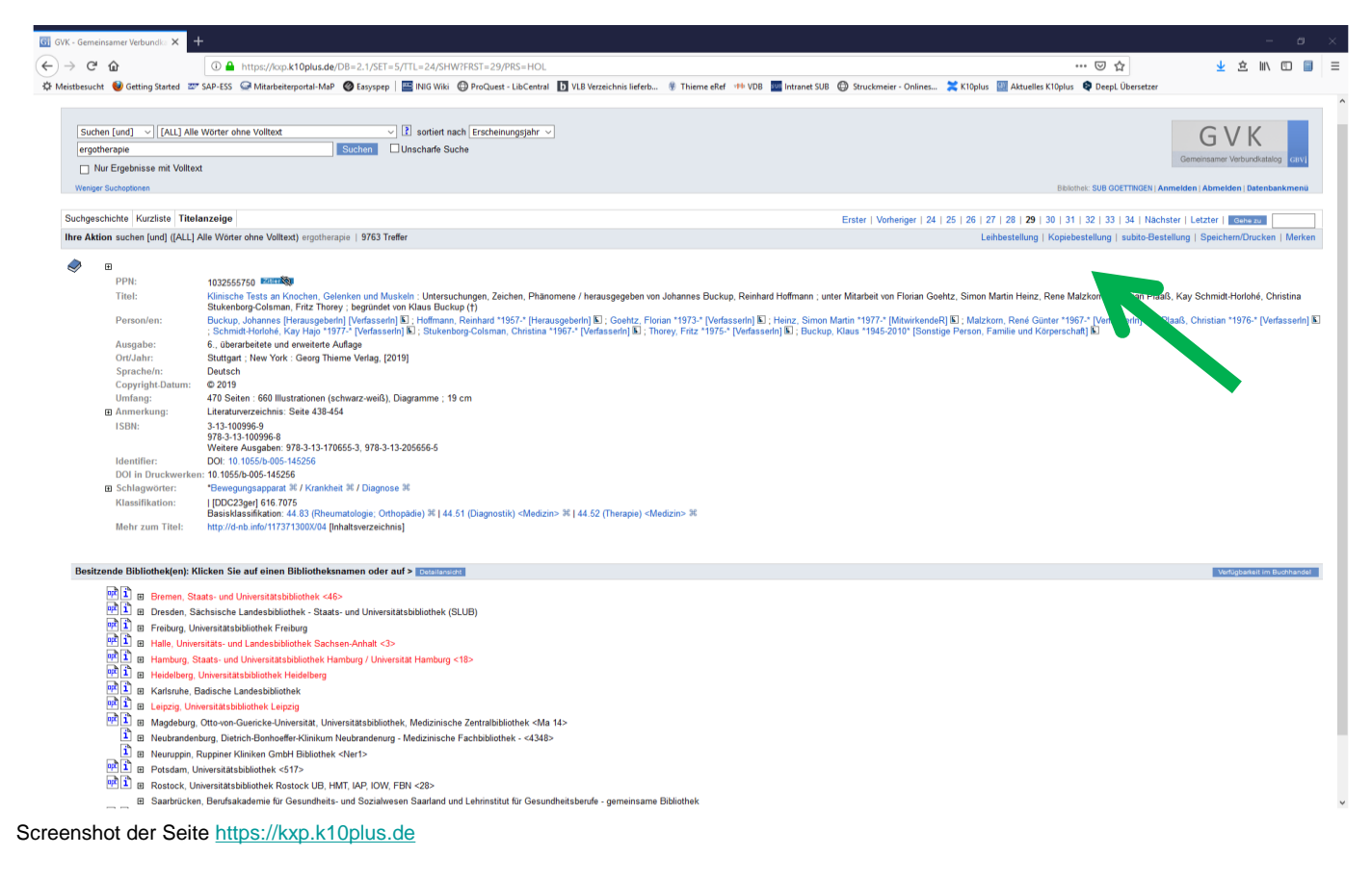

## Fragen zur Fernleihe? Wenden Sie sich an das Personal Ihrer Bibliothek!

Dann haben Sie hier die Möglichkeit, über den Reiter "Kopiebestellung" eine Fernleihbestellung aufzugeben

Voraussetzung: Sie lassen Ihr Fernleihkonto mit einem Passwort aktivieren und an der Infotheke der Bibliothek 1,50 € pro **Bestellung von Ihrer** Chipkarte auf das Fernleihkonto umbuchen. Erst dann funktioniert der **Bestellvorgang und Sie** erhalten nach Ausfüllen des Bestellbildschirms eine Bestätigung, dass Ihre Fernleihbestellung in Arbeit ist

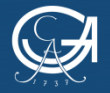

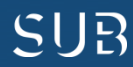

### **Beispiel 5: Die Printversion im Regal der Bibliothek**

#### Screenshot der Seite https://opac.sub.uni-goettingen.de/

|                                                                | Suchen Suchergebnis                                                                                                    | Envertene Suche   Zwischenablage   Benutzerkonto   Hilfe                                                                                                    |  |
|----------------------------------------------------------------|----------------------------------------------------------------------------------------------------|----------------------------------------------------------------------------------------------------|--|
|                                                                | suchen [und]   [ZTI] Ti quintessence international                                                                                            | telanfang Serie, Zeitschrift 🔻 👔 sortiert nach Erscheinungsjahr 👻 unscharfe Suche 🗌<br>Suchen - Alle Bibliotheken 👻                                                                                                    |  |
|                                                                |                                                                                                    | Suchgeschichte Kurzliste Titeldaten                                                                                                    |  |
| Speichern<br>Trefferanalyse                                    | Ihre Aktion suchen [und] ([ZTI] Titelanfang Serie, Zeitschrift) quintessence international                                                    |                                                                                                    |  |
| Abmelden                                                       | <ul> <li>Zeitschrift:<br/>Sprache/n:<br/>Veröffentlichungsanga<br/>Erschverlauf:<br/>Anmerkung:<br/>Bibliogr. Zusammenha<br/>ISSN:</li> </ul> | Quintessence international : journal of practical dentistry<br>Englisch<br>be: Berlin : Quintessenz-VerlGmbH ; Berlin : Die Quintessenz (f), 1969-<br>1.1069/70 -<br>Darin aufgeg: <u>Dental digest</u> , 1895-1972<br>Nebent: QI<br>gis Ab 1978 darin: International Association of Dental Students. <u>IADS newsjetter</u> , - Berlin : Buch- u. Zeitschriftenverl. "Die Quintessenz", 1972-1985<br>Online-Ausg: <u>Quintessence international</u> Carol Stream, III. [u.a.] : Quintessenz Publ, 1990-, - Online-Ressource<br>0033-6572 |  |
| und Datenbanken<br>Systematische<br>Suche ab 1994<br>(nur SUB) | Autorisierte ISSN:<br>ZDB-ID:<br>Sachgebiete:<br>Mehr zum Thema:                                                                              | 0033-6572<br>74366<br><u>44.96, Zahmendizin</u><br>Devey Pearl-Massifikation: [22sdnb] <u>610</u><br>➡ zum Inhaltsverzeichnis im Gemeinsamen Verbundkatalog GVK PLUS                                                                                                    |  |
| Systematische<br>Suche bis 1945<br>(nur SUB)                   | Standort:<br>Signatur:<br>Bestand:<br>Ausleihstatus:                                                                                          | Bereichsbibliothek Medizin (BBM)<br>XZ 2350<br>32.2001 - 35.2004; 39.2008 -<br>Praesenzbestand<br>Mehrere Exemplare/Baende vorhanden 🌩 Bandliste                                                                                                    |  |

### Nachweise über lokale Bestände (gedruckt und online, nur keine Aufsätze!) finden Sie im GUK

Home Universitä Home SUE 1 von 1

Gehen Sie auf die Homepage der <u>SUB</u> und wählen Sie den Göttinger Universitätskatalog (<u>GUK</u>). Geben Sie den Zeitschriftentitel ein.

In der Titelaufnahme der Zeitschrift finden Sie unten die Angaben, welchen Standort die Zeitschrift hat, welche Jahrgänge vorhanden sind usw. "Quintessence International" finden Sie in der BBM und können sich aus den gedruckten Bänden den

gewünschten Aufsatz kopieren oder einscannen.

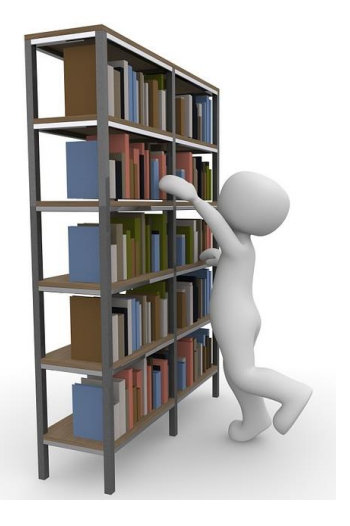

<u>3dman\_eu - CC0</u>

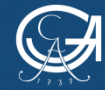

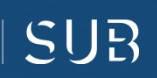

### Noch Fragen?

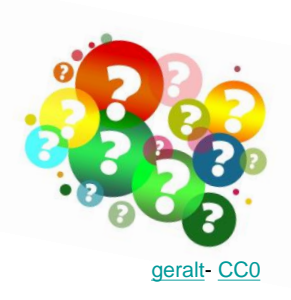

- Kontaktieren Sie das Personal der Bereichsbibliothek Medizin: <u>bbmed@sub.uni-goettingen.de</u> oder Tel. 0551-398395
- Probieren Sie unsere anderen Selbstlerndokumente zu den Themen Literaturrecherche und Literaturverwaltung
- Nutzen Sie unsere <u>Lernvideos</u>
   auf youtube

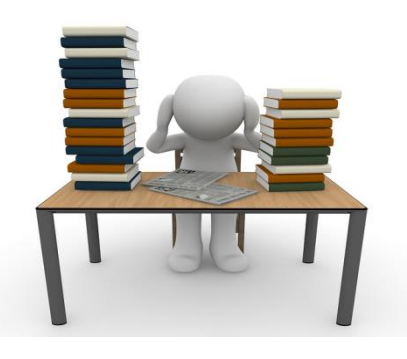

<u> 3dman\_eu</u> - <u>CC0</u>

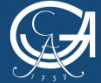

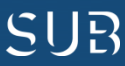

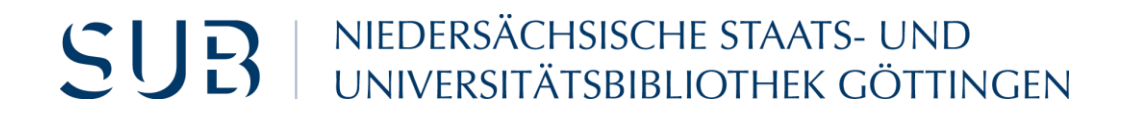

## Viel Erfolg!

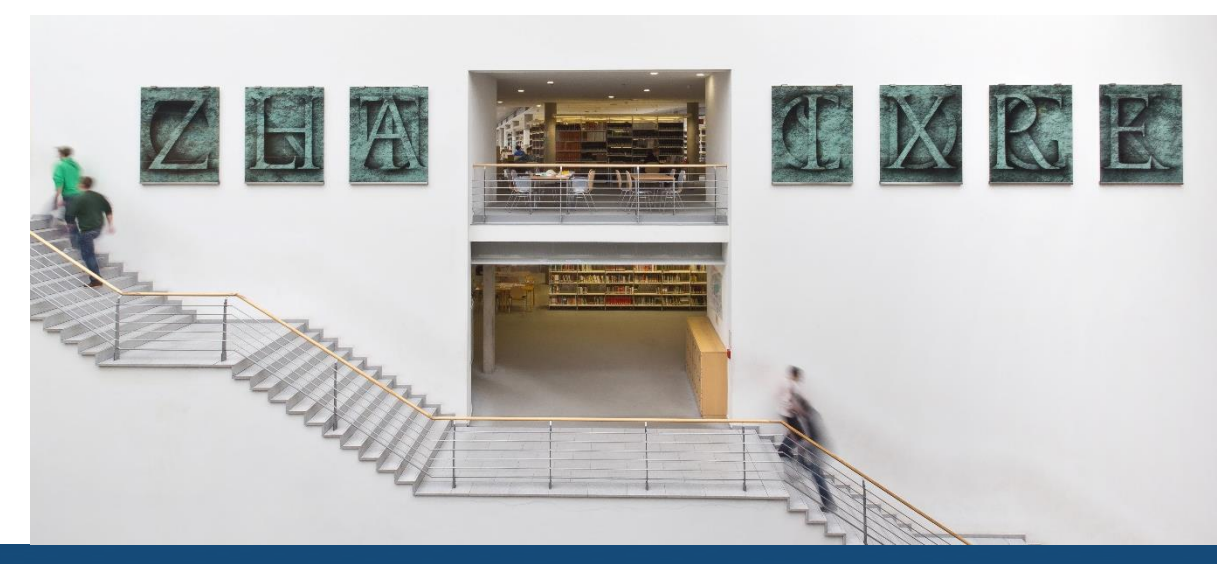

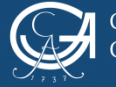

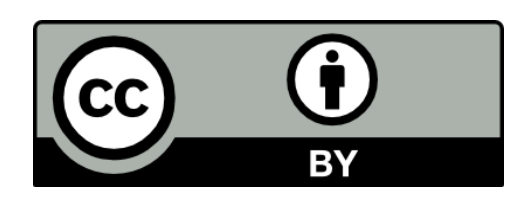

SUB Göttingen

Sofern einzelne Inhalte nicht anders angegeben sind, ist dieser Selbstlernkurs unter einer CC BY 4.0 Lizenz veröffentlicht.

https://creativecommons.org/licenses/by/4.0/

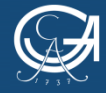

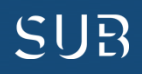